# AMTRON<sup>®</sup> 4Business 700

AMTRON® 4Business 710 7,4, AMTRON® 4Business 710 11, AMTRON® 4Business 710 22, AMTRON® 4Business 730 7,4, AMTRON® 4Business 730 11, AMTRON® 4Business 730 22, AMTRON® 4Business 760 22, AMTRON® 4Business 780 11, AMTRON® 4Business 780 22

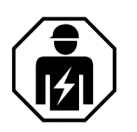

- **DE** Kurzanleitung für die Elektrofachkraft
- (IN) Quick Guide for the gualified electrican
- (R) Guide rapide pour électriciens spécialisés
- (ES) Guía rápida para el técnico electricista
- **Guida rapida per l'elettrotecnico specializzato**
- **N** Beknopte handleiding voor de elektricien

AMTRON® 4Business 710 7,4 / AMTRON<sup>®</sup> 4Business 730 7,4

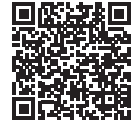

https://mennek.es/products/ ?part\_no=1347017205BK& source=manual&fl=en

AMTRON<sup>®</sup> 4Business 710 11 / AMTRON<sup>®</sup> 4Business 710 22 / AMTRON<sup>®</sup> 4Business 730 11 / AMTRON® 4Business 730 22

https://mennek.es/products/ ?part\_no=1347011205BK& source=manual&fl=en

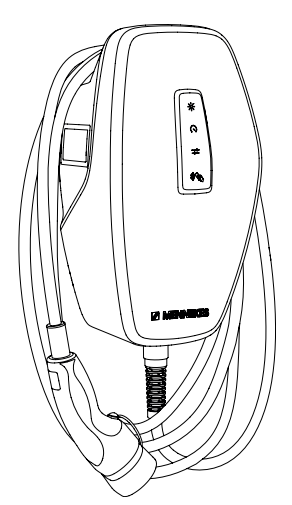

MENNEKES

MY POWER CONNECTION

AMTRON<sup>®</sup> 4Business 760 22 / AMTRON<sup>®</sup> 4Business 780 11 / AMTRON<sup>®</sup> 4Business 780 22

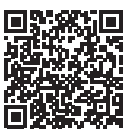

https://mennek.es/products/ ?part\_no=1347121205BK& source=manual&fl=de-DE

Vollständige Anleitung über den oben genannten Link / QR-Code herunterladen und lesen. (DE) Die Tätigkeiten in dieser Kurzanleitung dürfen ausschließlich von einer Elektrofachkraft durchgeführt werden. EU-Konformitätserklärung - Das Produkt entspricht der Richtlinie 2014/53/EU. Die vollständige EU-Konformitätserklärung finden Sie auf unserer Homepage im Download-Bereich des ausgewählten Produkts. £

Beim AMTRON® 4Business 760 oder 780 zusätzlich das Beiblatt zur Eichrechtskonformität beachten: https://mennek.es/products/?part\_no=1347121205BK&source=sco&fl=de-DE

- (EN) Click the link above or scan the QR code to download and read the complete manual. The tasks described in this quick guide may only be carried out by a qualified electrician. EU declaration of conformity - This product is in compliance with Directive 2014/53/EU. The complete EU declaration of conformity can be found on our website in the download section for the selected product.
- (FR) Télécharger et lire le manuel complet en cliquant sur le lien susmentionné / en flashant le code QR. Les activités dans ce guide rapide sont exclusivement réservées aux électriciens spécialisés. Déclaration de conformité UE - Le produit est conforme à la directive 2014/53/UE. Le déclaration de conformité UE est disponible dans son intégralité sur notre site web, dans la rubrique Téléchargement du produit sélectionné.
- Descargue y lea las instrucciones completas a través del enlace / código QR anterior. (ES) Las actividades de esta quía rápida sólo pueden ser realizadas por un técnico electricista. Declaración de conformidad de la UE - El producto cumple la Directiva 2014/53/UE. Encontrará la Declaración de conformidad de la UE completa en nuestra página web, en la zona de descargas del producto seleccionado.
- (IT) Scaricare le istruzioni complete attraverso il link / codice QR su indicato e leggerle. Le attività descritte in questa quida rapida possono essere eseguite esclusivamente da un elettrotecnico specializzato. Dichiarazione di conformità UE - Il prodotto è conforme alla direttiva 2014/53/UE. Per la Dichiarazione di conformità UE completa consultare l'area Download del prodotto selezionato sulla nostra homepage.
- (NL) Volledige handleiding via de bovengenoemde link / QR-code downloaden en lezen. De activiteiten in deze beknopte handleiding mogen uitsluitend worden uitgevoerd door een elektricien. EU-conformiteitsverklaring - Het product voldoet aan de richtlijn 2014/53/EU. De volledige EU-conformiteitsverklaring vindt u op onze homepage in het downloadgedeelte van het geselecteerde product.

23 ± 2 dBm

LTE-TDD B40: 23 ± 2 dBm

• LTE-FDD B1 / B3 / B7 / B8 / B20 / B28A:

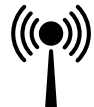

RFID (ISO / IEC 14443 A / B): 13,56 MHz; -16 dBµA/m (quasi-peak) GSM900: 33 ± 2 dBm

- GSM1800: 26 ± 2 dBm
  - WLAN: 2,4 GHz; 19,75 dBm
- UMTS (WCDMA) B1 / B8: 24 + 1 / 3 dBm

How-to-Videos:

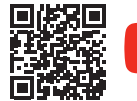

@mennekesde

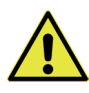

| Œ  | Produkt bei Installation, Wartung und Reparaturen immer spannungsfrei schalten und gegen Wiedereinschalten sichern.<br>Beschädigtes Produkt nicht verwenden. – <b>Lebensgefahr durch Stromschlag</b>                                                                           |
|----|----------------------------------------------------------------------------------------------------|
| ĒN | Always disconnect the product from the power supply during installation, maintenance and repairs and secure it against reconnection. Do not use a damaged product. – <b>Danger to life due to electric shock</b>                                                               |
| FR | Pendant l'installation, la maintenance et les réparations, toujours mettre le produit hors tension et le protéger contre toute remise en marche intempestive. Ne pas employer un produit endommagé. – <b>Danger de mort par électrocution</b>                                  |
| ES | Durante la instalación, el mantenimiento y reparaciones desconecte siempre el producto de la tensión y asegúrelo contra reconexión. No utilice un producto dañado. – <b>Peligro de muerte debido a descarga eléctrica</b>                                                      |
|    | Per eseguire interventi di installazione, manutenzione e riparazione è sempre necessario disconnettere il prodotto da tutte le fonti di tensioni e impedire che possa riaccendersi. Non utilizzare il prodotto se danneggiato. – <b>Pericolo di morte per scossa</b> elettrica |
|    | Product bij installatie, onderhoud en reparaties altijd spanningsvrij schakelen en beveiligen tegen opnieuw inschakelen.<br>Beschadigd product niet gebruiken. — <b>Levensgevaar door elektrische schok</b>                                                                    |
| PT | Durante os trabalhos de instalação, manutenção e reparação, desligar sempre o produto da tensão e protegê-lo para não<br>poder voltar a ser ligado. Não utilizar o produto, se estiver danificado. — <b>Perigo de morte por choque eléctrico</b>                               |
| RO | Pentru instalare, întreținere și reparații să scoateți întotdeauna produsul de sub tensiune și asigurați-l împotriva repornirii.<br>Nu utilizați un produs deteriorat. – <b>Pericol de moarte prin electrocutare</b>                                                           |
| DA | Sørg for, at produktet altid er i spændingsløs tilstand inden installation, service og reparationer, og sikr det mod gentilkobling.<br>Anvend ikke et defekt produkt. – <b>Livsfare ved strømstød</b>                                                                          |
| SV | Koppla alltid produkten spänningsfri vid installation, underhåll och reparationer och säkra den mot återinkoppling.<br>Använd inte produkten om den är skadad. – <b>Livsfara på grund av elstöt</b>                                                                            |
| F  | Kytke tuote asennuksessa, huollossa ja korjauksissa aina jännitteettömäksi ja varmista se uutta päällekytkentää vastaan.<br>Älä käytä vahingoittunutta tuotetta. <b>– Sähköiskusta johtuva hengenvaara</b>                                                                     |
| NO | Under installasjon, vedlikehold og reparasjoner må du alltid koblet ut spenningen til produktet og sikre den mot<br>gjeninnkobling. Ikke bruk skadde produkter. – <b>Livsfare på grunn av elektrisk støt</b>                                                                   |
| E  | Απομονώνετε πάντοτε το προϊόν από την παροχή τάσης και το ασφαλίζετε ώστε να αποκλείεται η επανενεργοποίησή του<br>κατά τηην εγκατάσταση, τη συντήρηση και τις επισκευές. Μην χρησιμοποιήσετε ένα ελαττωματικό προϊόν. – <b>Θανάσιμος</b><br><b>κίνδυνος από ηλεκτροπληξία</b> |
|    | Telepítés, karbantartás és javítás közben mindig válassza le a terméket az elektromos hálózatról, és biztosítsa<br>újrabekapcsolás ellen. Ne használjon sérült terméket. <b>– áramütés veszélye</b>                                                                            |
| E  | Ühendage toode paigaldamise, hoolduse ja parandamise ajal alati vooluvõrgust lahti ning kindlustage see uuesti<br>sisselülitamise vastu. Ärge kasutage kahjustatud toodet. – <b>Elektrilöögist lähtuv oht elule</b>                                                            |
| PL | Podczas instalacji, konserwacji i napraw odłączyć produkt od zasilania elektrycznego i zabezpieczyć przed ponownym<br>włączeniem. Nie używać uszkodzonego produktu. – <b>Zagrożenie dla życia w wyniku porażenia prądem elektrycznym</b>                                       |
| S  | Před instalací, údržbou a opravami vypněte výrobek do stavu bez napětí a zajistěte jej proti zapnutí. Je-li výrobek poškozený,<br>nepoužívejte jej. – <b>Ohrožení života elektrickým proudem</b>                                                                               |
| SL | Izdelek pri inštalaciji, vzdrževanju in popravilih vedno izklopite in ločite od virov napetosti ter preprečite njegovo ponovno<br>vklopitev. Ne uporabljajte poškodovanega izdelka. <b>– smrtna nevarnost zaradi električnega udara</b>                                        |
| SK | Pri inštalácii, údržbe a opravách vždy odpojte výrobok od elektrickej siete a zaistite ho proti opätovnému zapnutiu.<br>Poškodený výrobok nepoužívajte. – <b>nebezpečenstvo ohrozenia života v dôsledku zasiahnutia elektrickým prúdom</b>                                     |
| HR | Proizvod prilikom instalacije, održavanja i popravaka uvijek odvojite od napona i osigurajte od ponovnog uključivanja.<br>Ne upotrebljavajte oštećeni proizvod. – <b>Životna opasnost uslijed strujnog udara</b>                                                               |
|    | Uzstādīšanas, apkopes un remonta laikā vienmēr atslēdziet izstrādājumu no sprieguma un nodrošiniet pret atkārtotu<br>ieslēgšanu. Nelietojiet bojātu izstrādājumu. — <b>Strāvas trieciens ir bīstams dzīvībai</b>                                                               |
|    | Gaminį instaliuojant, atliekant jo techninį aptarnavimą ir remonto darbus, atjungti nuo įtampos ir užtikrinti, kad jos nebūtų<br>galima vėl įjungti. Nenaudoti pažeisto gaminio. – <b>Pavojus gyvybei dėl elektros smūgio</b>                                                  |
| TR | Montaj, bakım ve onarım sırasında ürünü daima gerilimsiz duruma getirin ve tekrar açılmayacak şekilde emniyete alın.<br>Hasarlı ürünü kullanmayın. – <b>Elektrik çarpması sonucu ölüm tehlikesi</b>                                                                            |

- DE Installation 1. EN Installation
- (FR) Installation

- ES Instalación I Installazione NL Installatie
- DE Die nationalen Vorschriften für die Auswahl, Installation und Prüfung der Elektroinstallation und des Produkts einhalten (z. B. IEC 60364). Zu beachtende Normen: IEC 60364-7-722 (DIN VDE 0100-722), IEC 61851
- (EN) Compliance with the national regulations is required for the selection, installation and inspection of the electric installation of the product (e.g. IEC 60364). Standards to be observed: IEC 60364-7-722 (DIN VDE 0100-722), IEC 61851
- (FR) Respecter les prescriptions nationales en matière de sélection, d'installation et de contrôle de l'installation électrique et du produit (par ex. IEC 60364). Normes à observer : IEC 60364-7-722 (DIN VDE 0100-722), IEC 61851
- ES Cumpla la normativa nacional para la selección, instalación y comprobación de la instalación eléctrica y del producto (por ejemplo, IEC 60364). Normas que deben tenerse en cuenta: IEC 60364-7-722 (DIN VDE 0100-722), IEC 61851
- (IT) Osservare le norme nazionali per la selezione, l'installazione e il controllo dell'impianto elettrico e del prodotto (ad es. IEC 60364). Norme da osservare: IEC 60364-7-722 (DIN VDE 0100-722), IEC 61851
- NL De nationale voorschriften voor de selectie, installatie en controle van de elektrische installatie en het product aanhouden (bijvoorbeeld IEC 60364). In acht te nemen normen: IEC 60364-7-722 (DIN VDE 0100-722), IEC 61851

-30...50 °C

24h < 35 °C

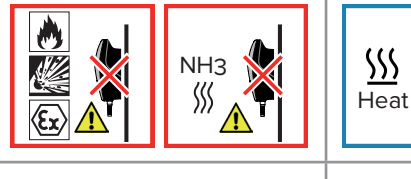

Sachschaden Material damage Dommage matériel Daños materiales Danno materiale Materiële schade Umgebungsbedingungen Ambient conditions Conditions ambiantes Condiciones ambientales Condizioni ambientali Omgevingsomstandigheden

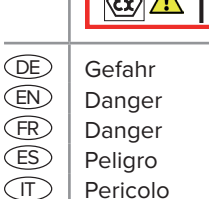

Gevaar

(NL)

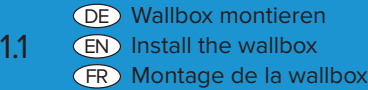

ES Montaje de la Wallbox II Montaggio della Wallbox NL Wallbox monteren

1

max. 95%

Max.2000 m

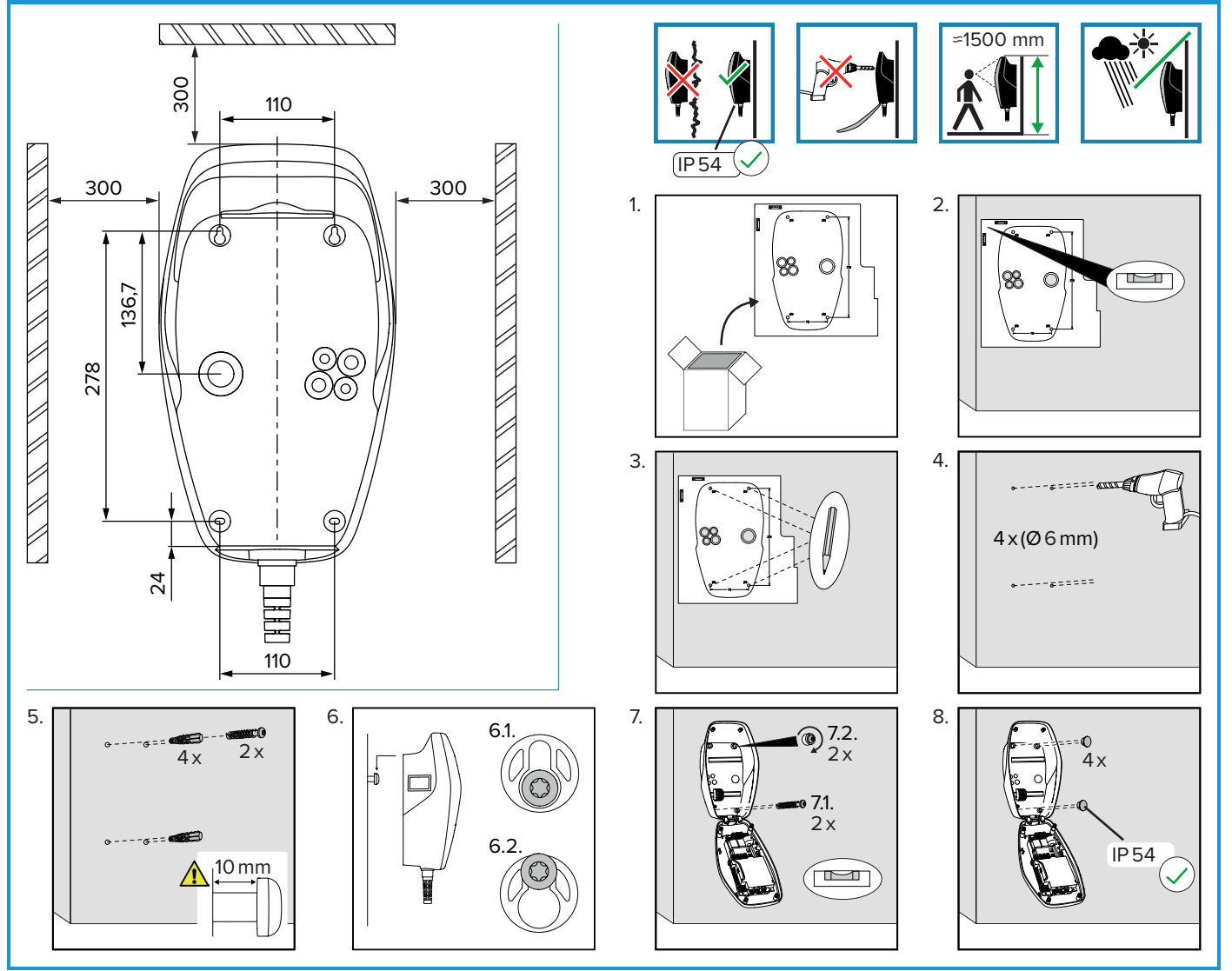

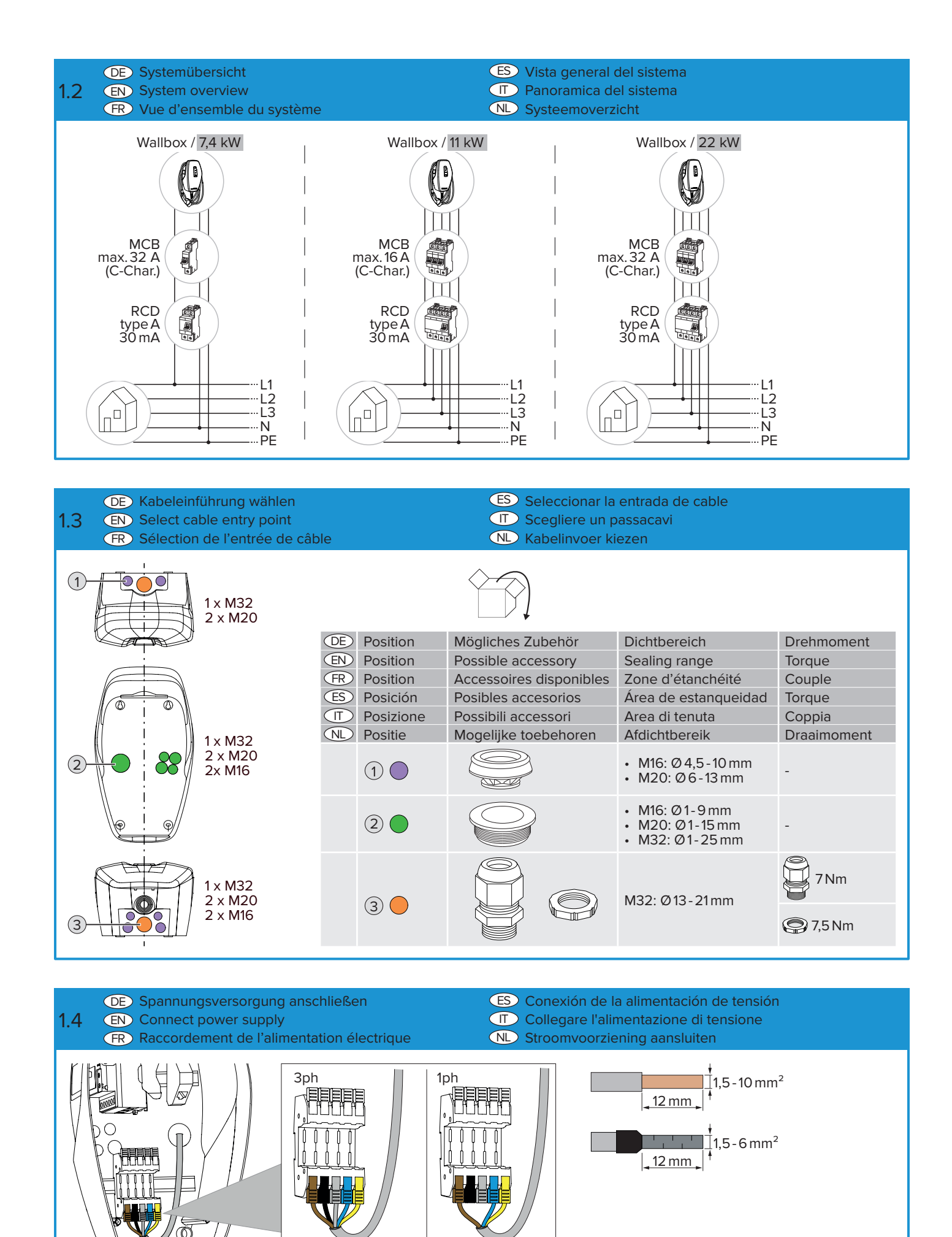

R

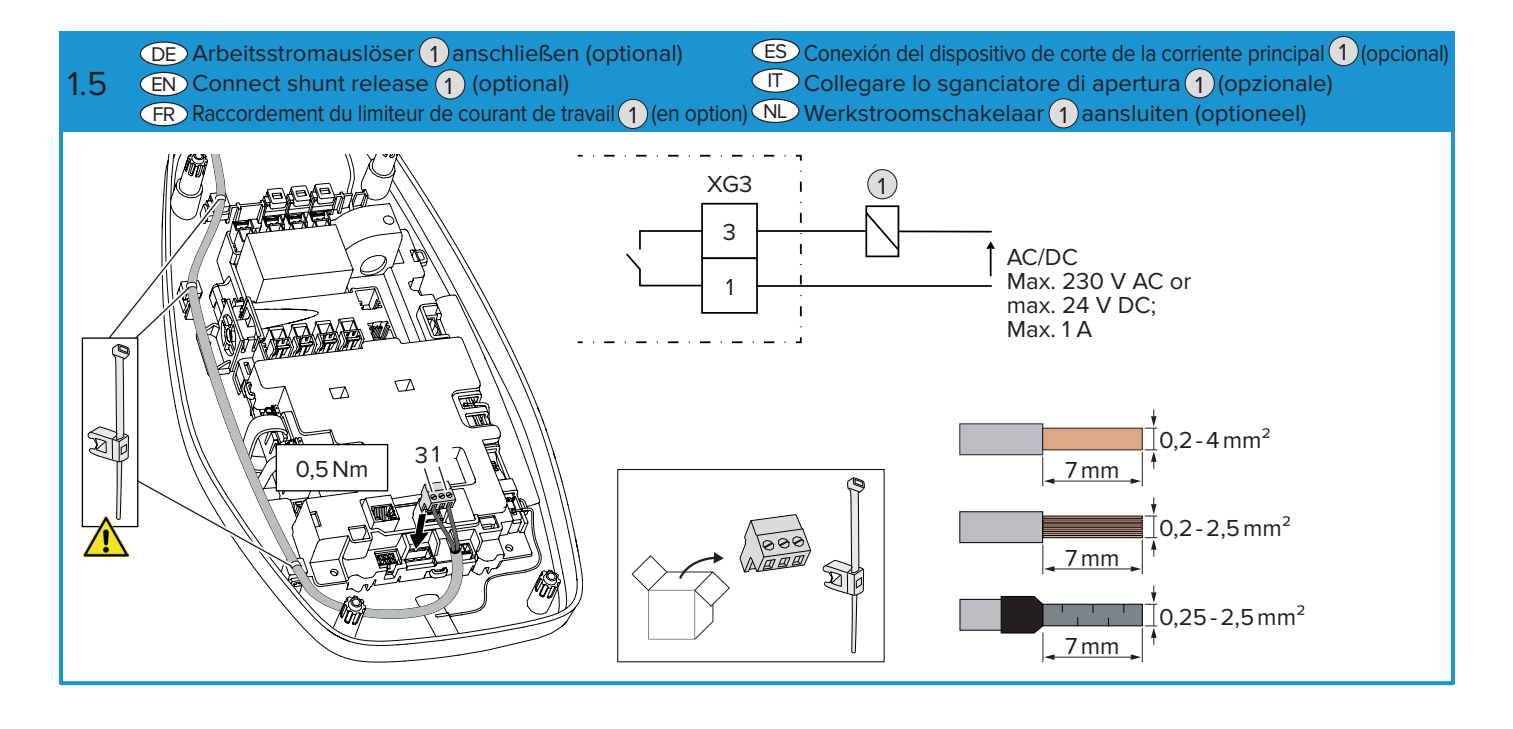

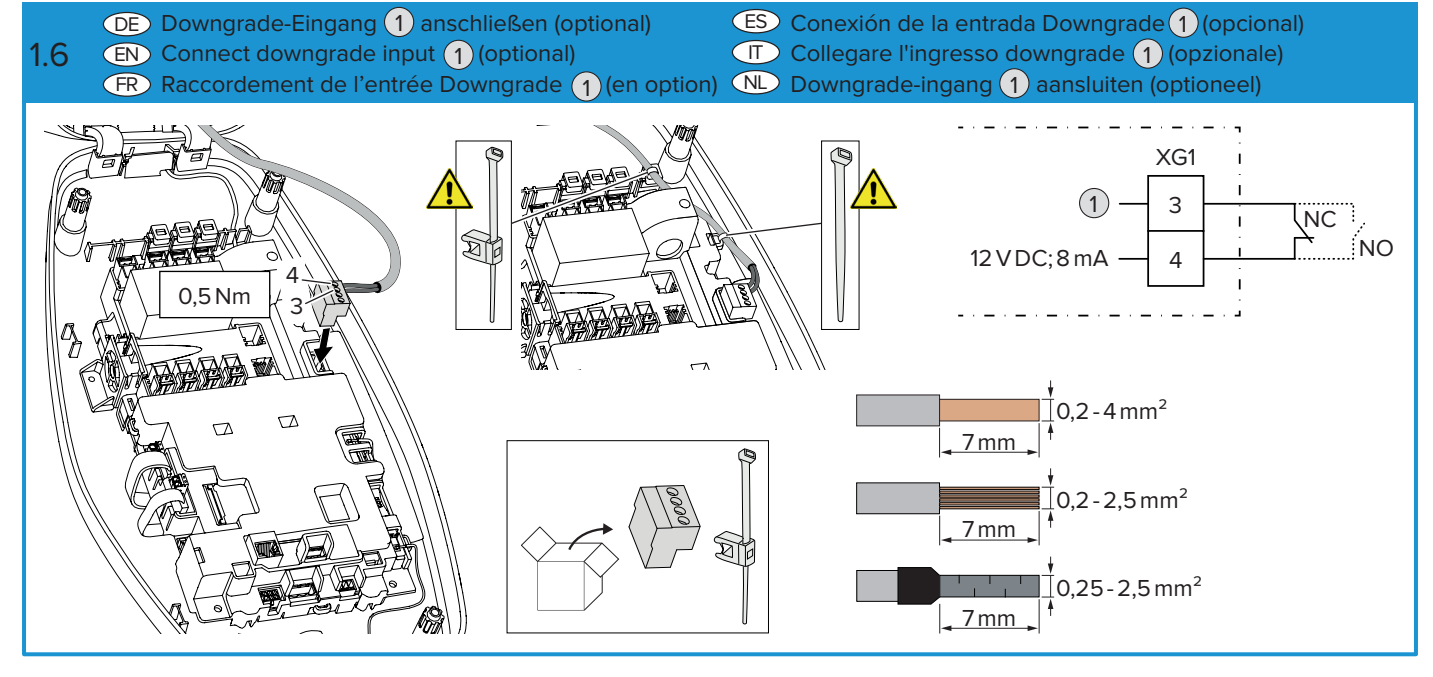

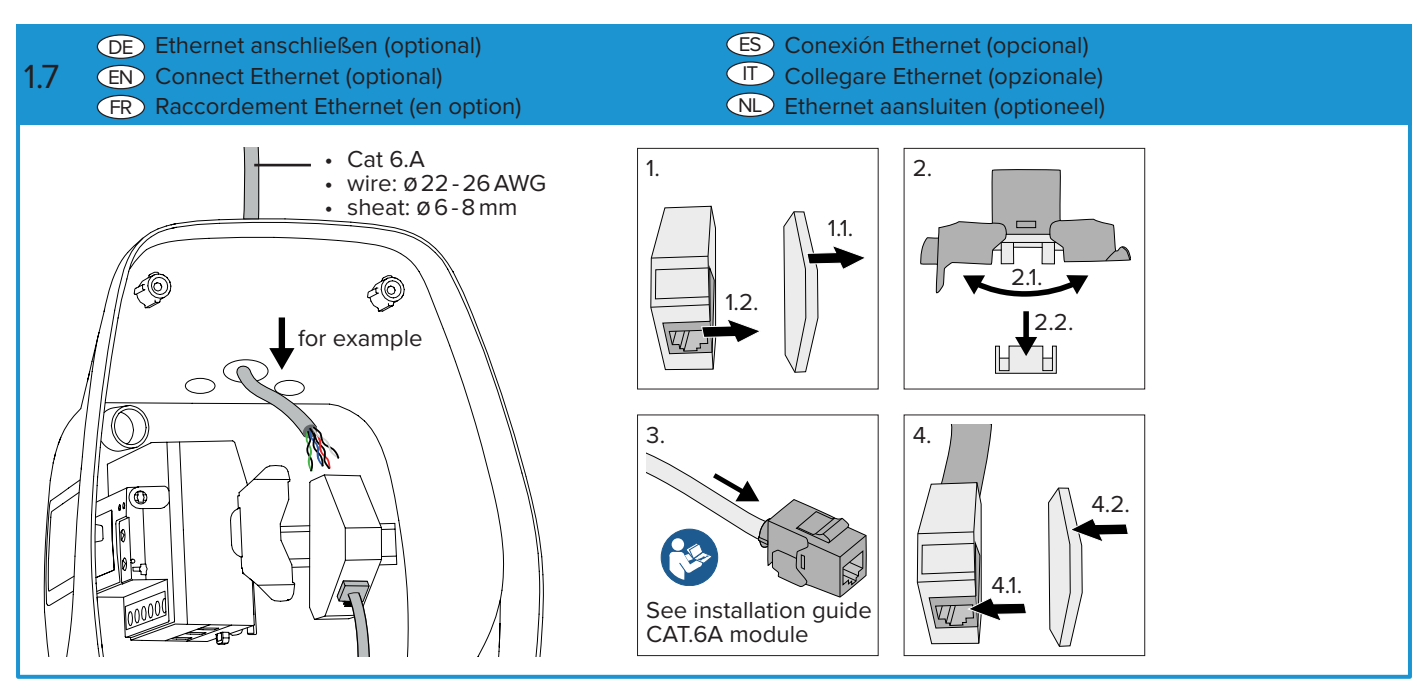

## (DE) SIM-Karte einsetzen (optional) ES Inserción de la tarjeta SIM (opcional) Inserire la scheda SIM (opzionale) 1.8 (EN) Insert the SIM card (optional) (FR) Insérer la carte SIM (en option) NL SIM-kaart toepassen (optioneel) Only for AMTRON® 4Business 730 or 780: Nano Micro V Mini-SIM, Micro-SIM or Nano-SIM ES Configuración (DE) Konfiguration 2. (EN) Configuration Configurazione (FR) Configuration (NL) Configuratie DE Netzwerkverbindung via WLAN Access Point herstellen EN Establishing a network connection via WiFi access point (FR) Établir la connexion réseau via le point d'accès Wi-Fi 2.1 (ES) Establecimiento de la conexión de red a través del punto de acceso WLAN T Stabilire la connessione di rete via WLAN Access Point Netwerkverbinding via WLAN Access Point tot stand brengen (DE) Das Produkt stellt einen WLAN Access Point bereit, durch den eine Netzwerkverbindung zwischen einem Endgerät (Smartphone, Tablet, Laptop) und dem Produkt hergestellt werden kann. 1. Access Point aktivieren; 2. QR-Code "WiFi" auf dem Beileger mit den Zugangsinformationen scannen. (EN) The product provides a WiFi access point which can be used to establish a network connection between an end device (smartphone, tablet, laptop) and the product. 1. Activate the access point; 2. Scan the "WiFi" QR code on the insert provided with the access information. (FR) Le produit fournit un point d'accès Wi-Fi, qui permet d'établir une connexion réseau entre un périphérique (smartphone, tablette, ordinateur portable) et le produit. 1. Activer le point d'accès ; 2. Flasher le code QR « Wi-Fi » sur la fiche jointe avec les identifiants. (ES) El producto proporciona un punto de acceso WLAN que puede utilizarse para establecer una conexión de red entre un dispositivo final (smartphone, tableta, ordenador portátil) y el producto. 1. Active el punto de acceso; 2. Escanee el código QR "WiFi" del prospecto con la información de acceso. (IT) Il prodotto mette a disposizione un WLAN Access Point che permette la connessione di rete tra un terminale (smartphone, tablet, laptop) e il prodotto. 1. Attivare l'Access Point; 2. scansionare il codice QR "WiFi" riportato sull'inserto con le informazioni di accesso. (NL) Het product stelt een WLAN Access Point ter beschikking, waarmee een netwerkverbinding tussen een eindapparaat (smartphone, tablet, laptop) en het product tot stand kan worden gebracht. 1. Access Point activeren; 2. QR-code "WiFi" op de bijlage met de toegangsgegevens scannen. 2. 1 2 sec. 2 sec.

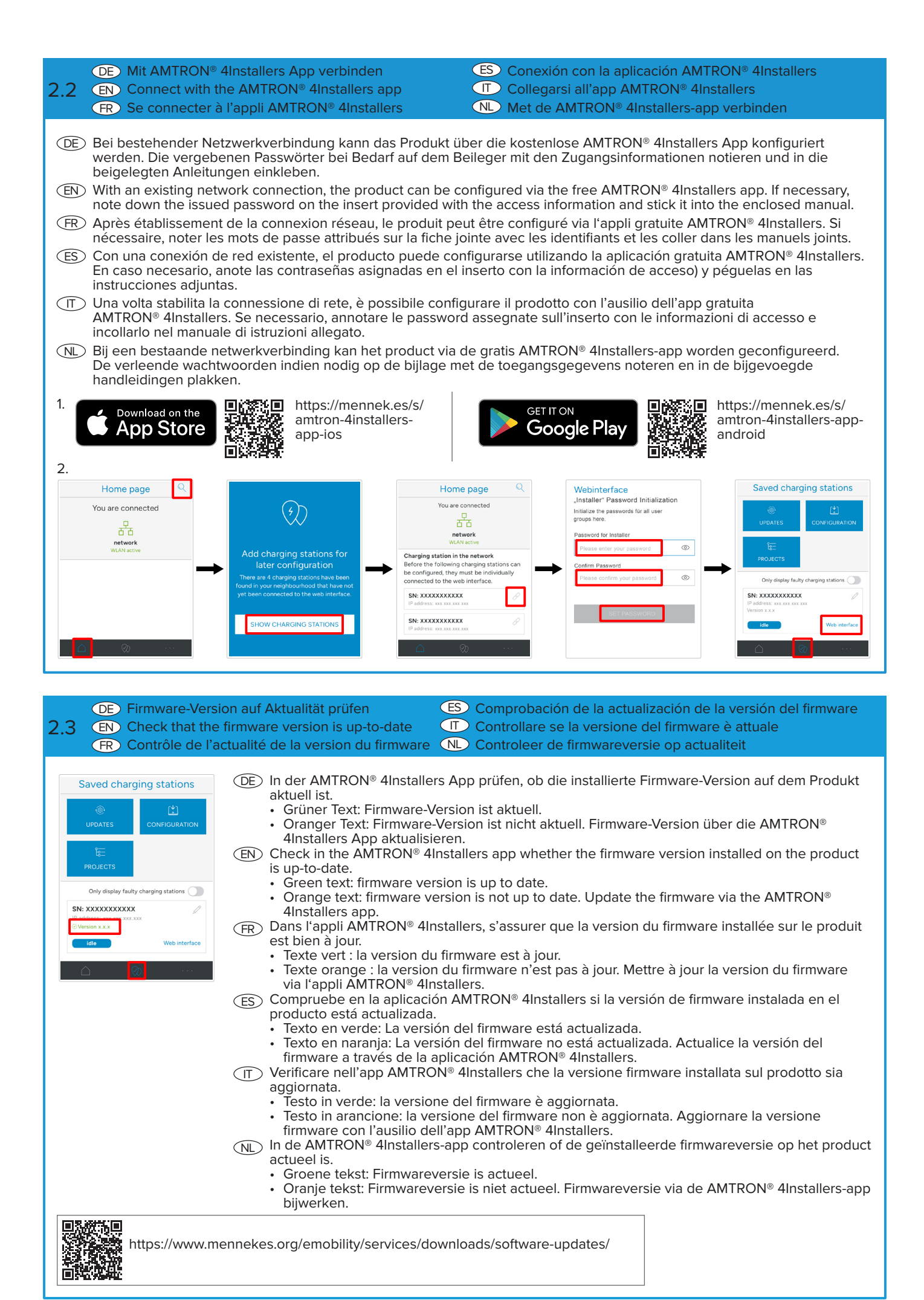

#### ES Cierre de la Wallbox DE Wallbox schließen 2.4 EN Close wallbox Chiudere la Wallbox NL Wallbox sluiten (FR) Fermeture de la wallbox 6 6 8 1 0 # 0 ¥ 1% 2. K, 4 x 26, PZ2, A2 1,2 Nm

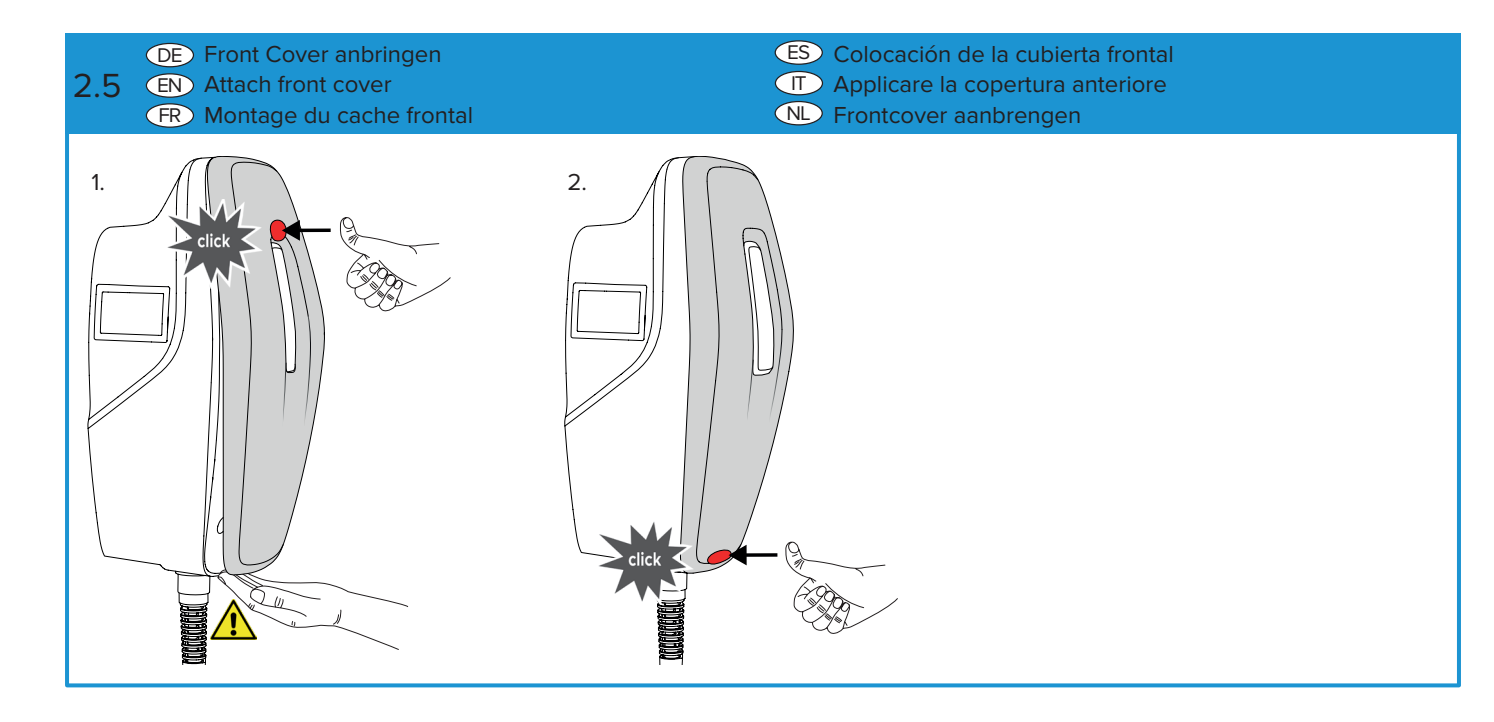

- DE Front Cover lösen
- 2.6 EN Detach front cover

### FR Démontage du cache frontal

- ES Desmontaje de la cubierta frontal I Staccare la copertura anteriore
- N Frontcover losmaken

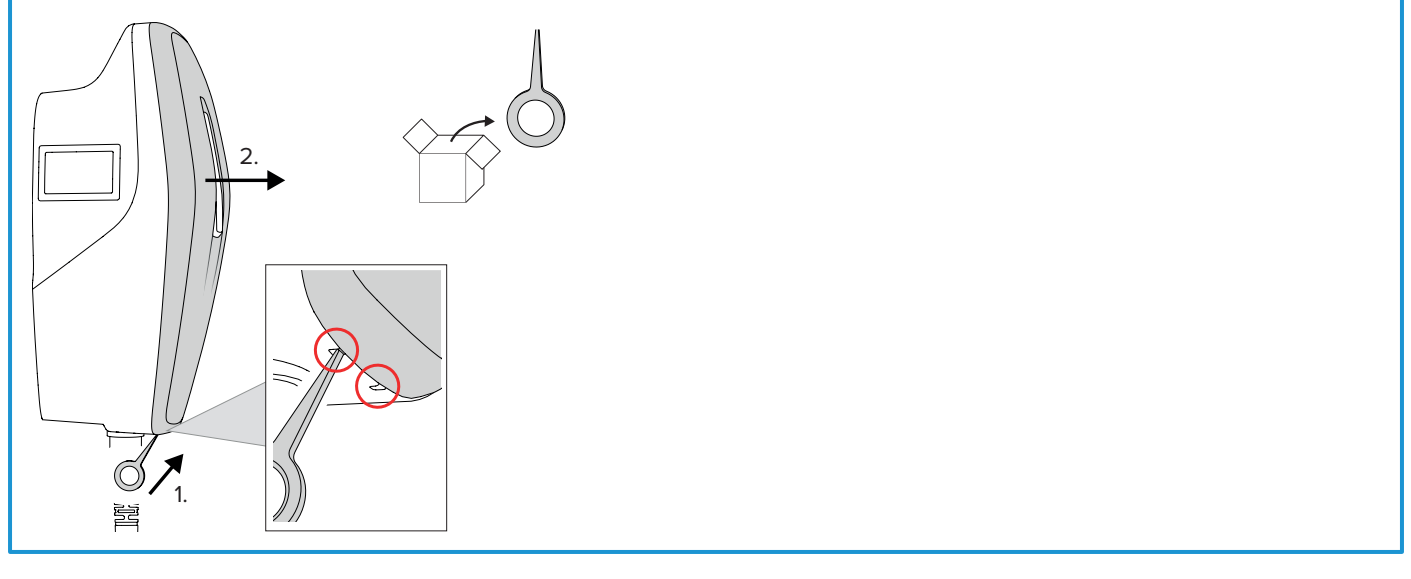

#### (DE) Systemübersicht

3.

3.1

- (EN) System overview
- (FR) Vue d'ensemble du système
- (ES) Vista general del sistema T Panoramica del sistema
- (NL) Systeemoverzicht
- DE Energiezähler für Blackout-Schutz und / oder Solar-Laden anbinden
  - (EN) Connect energy meter for blackout protection and / or solar charging
- (R) Connecter le compteur d'énergie pour la protection contre une panne générale et / ou la recharge solaire
- ES) Conexión de contador de energía para protección contra apagones o carga solar
- (IT) Collegamento del contatore di energia per la protezione da blackout e / o per la ricarica solare
- NL Energiemeter voor blackoutbeveiliging en / of zonne-energie laden koppelen

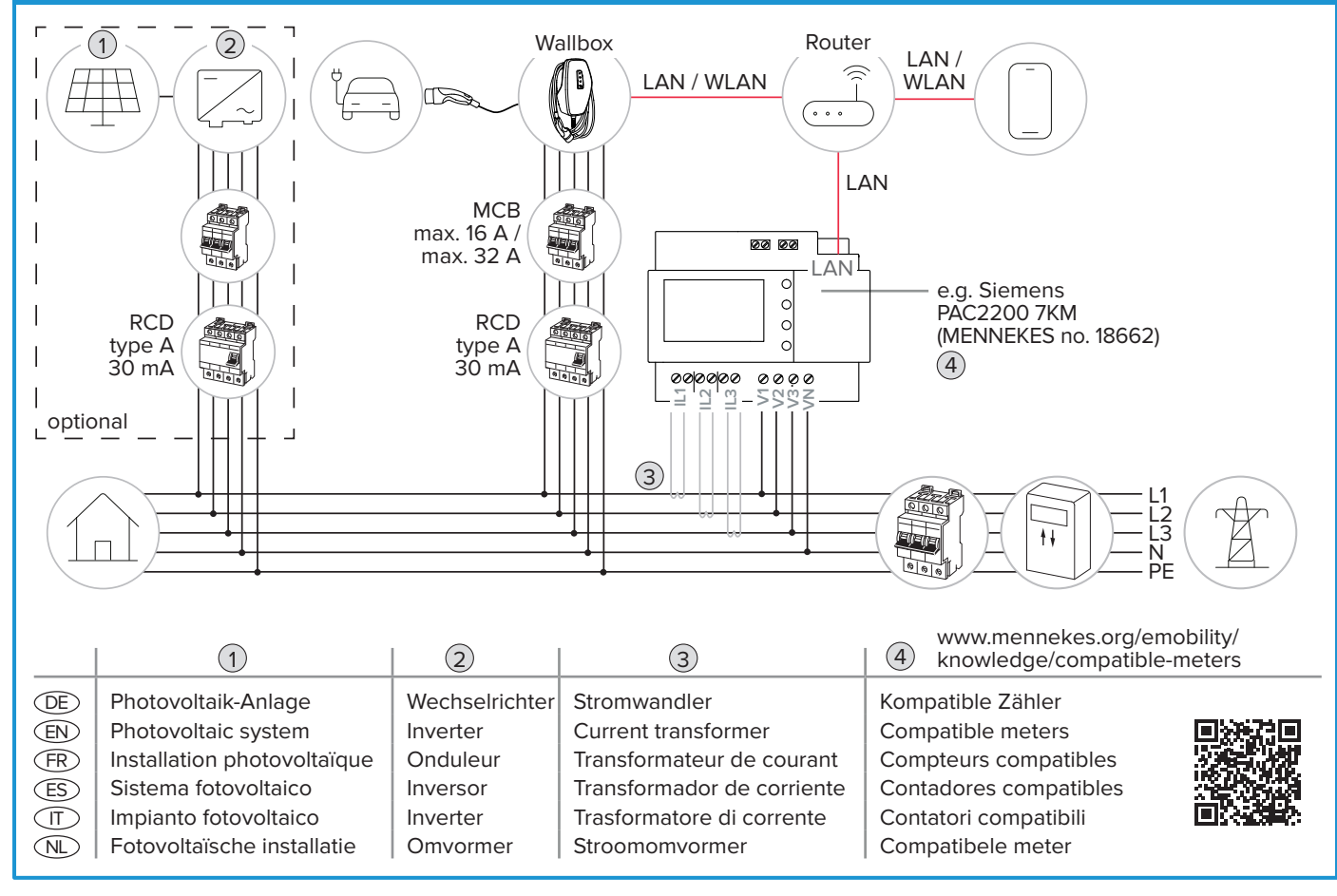

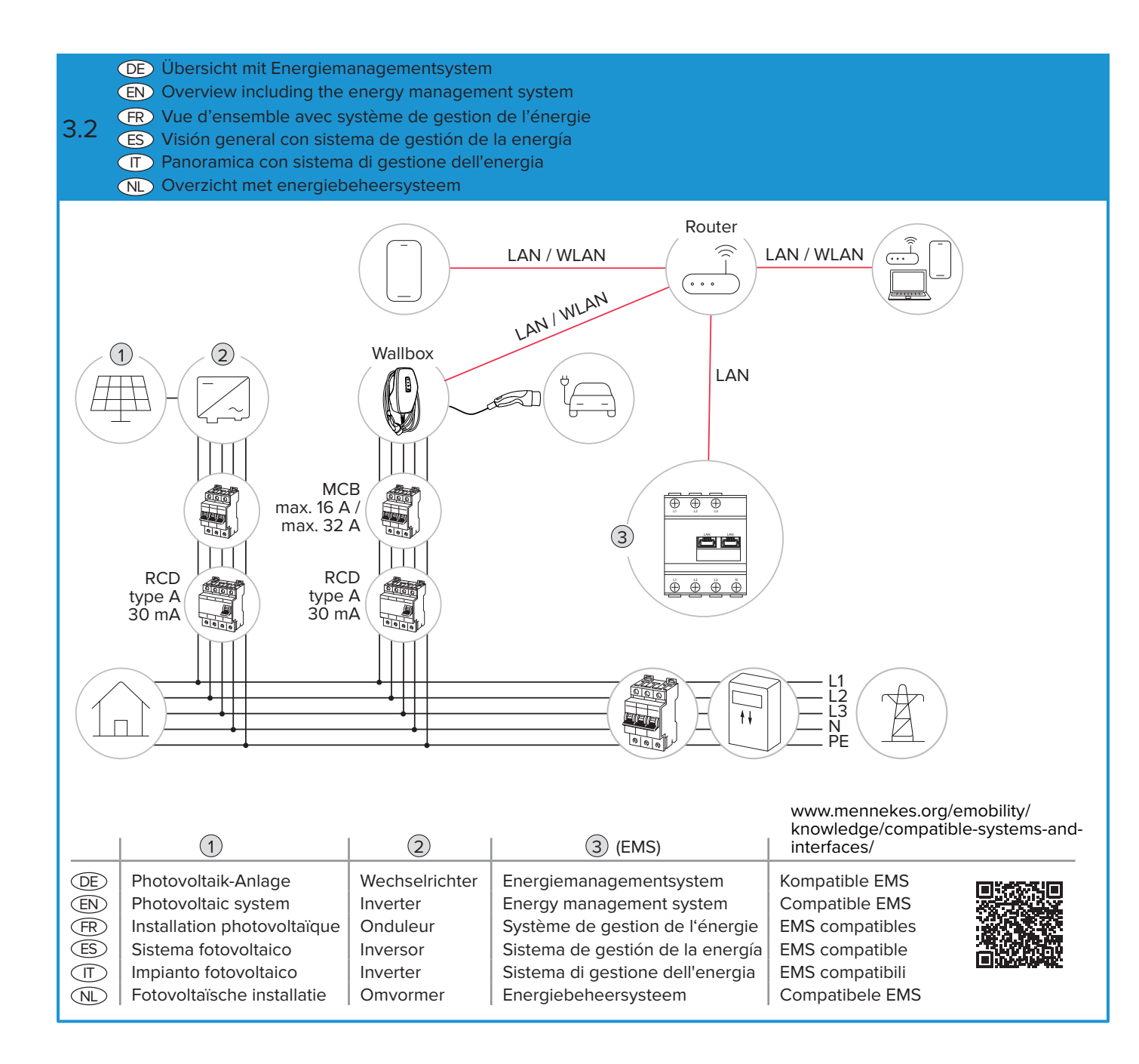

 $(\underline{\mathsf{EN}})$  Stick in access information (see insert) here

(FR) Coller ici les identifiants (voir fiche jointe)

ES Pegue aquí la información de acceso (véase el folleto)

Incollare qui le informazioni di accesso (vedi inserto)
NL Toegangsgegevens (zie bijlage) hier vastplakken

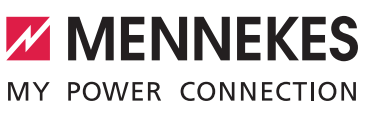

WiFi

Web interface password - Installer

Code 4Drivers App

Web interface password - Owner (optional)

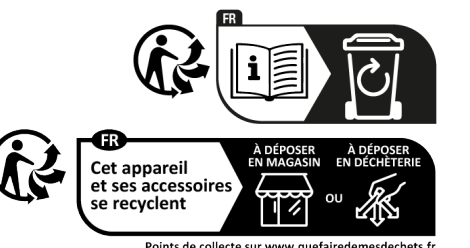

Points de collecte sur www.quefairedemesdechets.fr Privilégiez la réparation ou le don de votre appareil !